# **BLOCKING DATES AND TIMES**

You can block out days or times when you will not be available to officiate for a game. To navigate to the Blocks page, click the "Blocks" tab (circled in red).

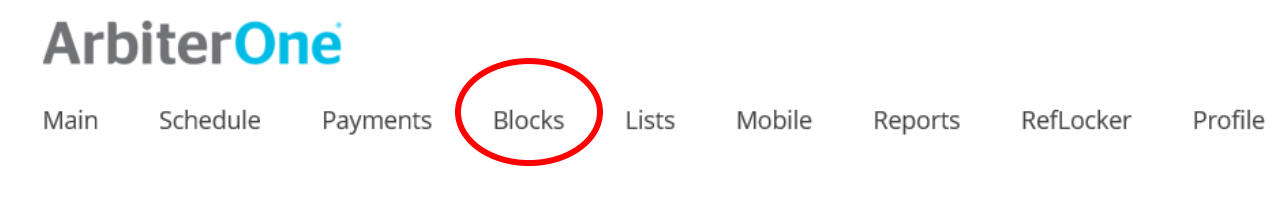

You will be able to view the calendar on your screen as shown below.

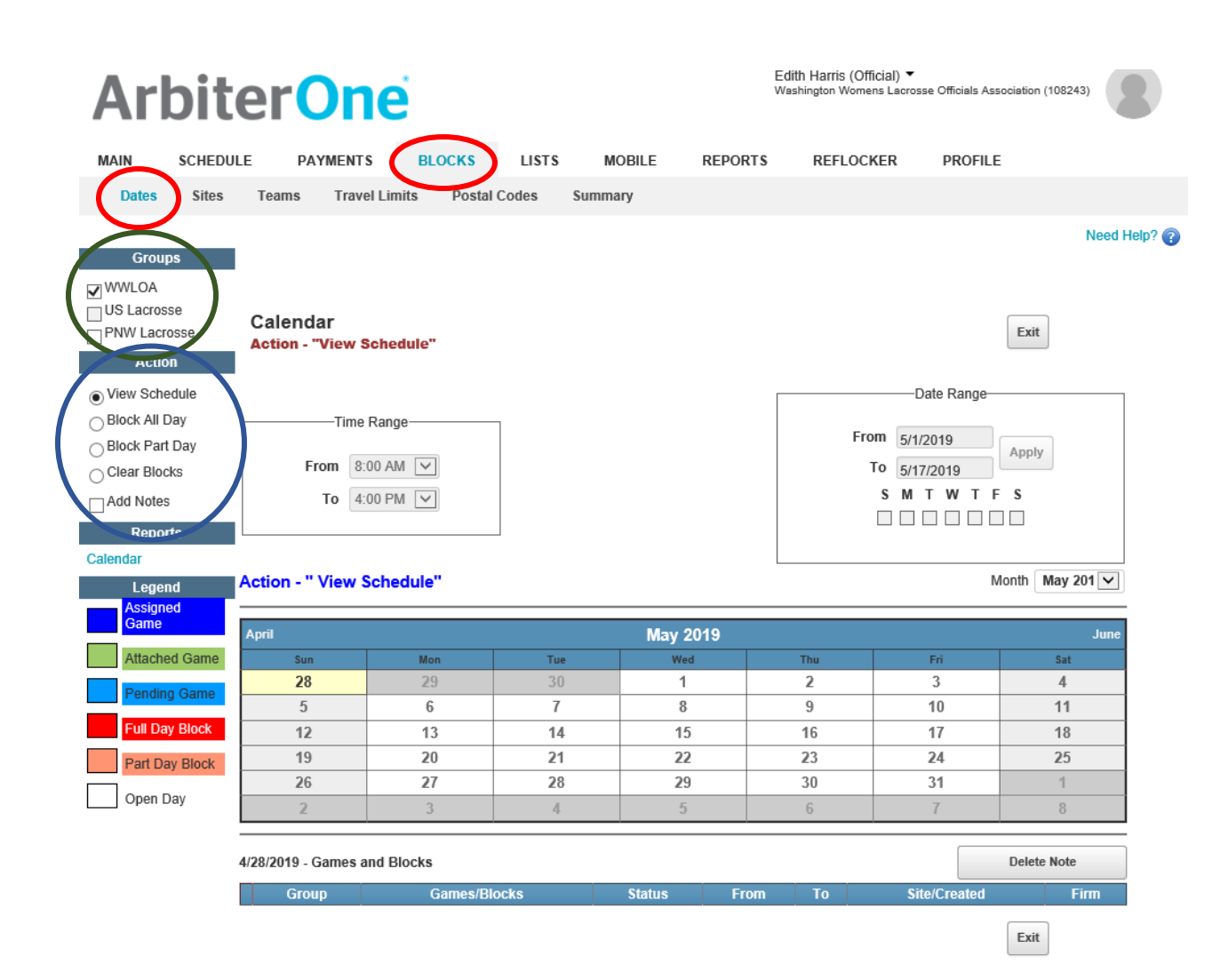

## Setting Up Blocks by Date

### **Block All Day**

#### To block a single day:

- 1. Check the groups you wish to apply the block to from the list in the Groups list, located in the upper-left corner of the page (WWLOA is selected circled in Green in the screen shot above).
- 2. Click "Block All Day" button in the Action menu, located on the left side of the calendar page circled in Blue in the screen shot below. (NOTE the default Action is "view schedule" as shown in the screen shot above circled in Blue)

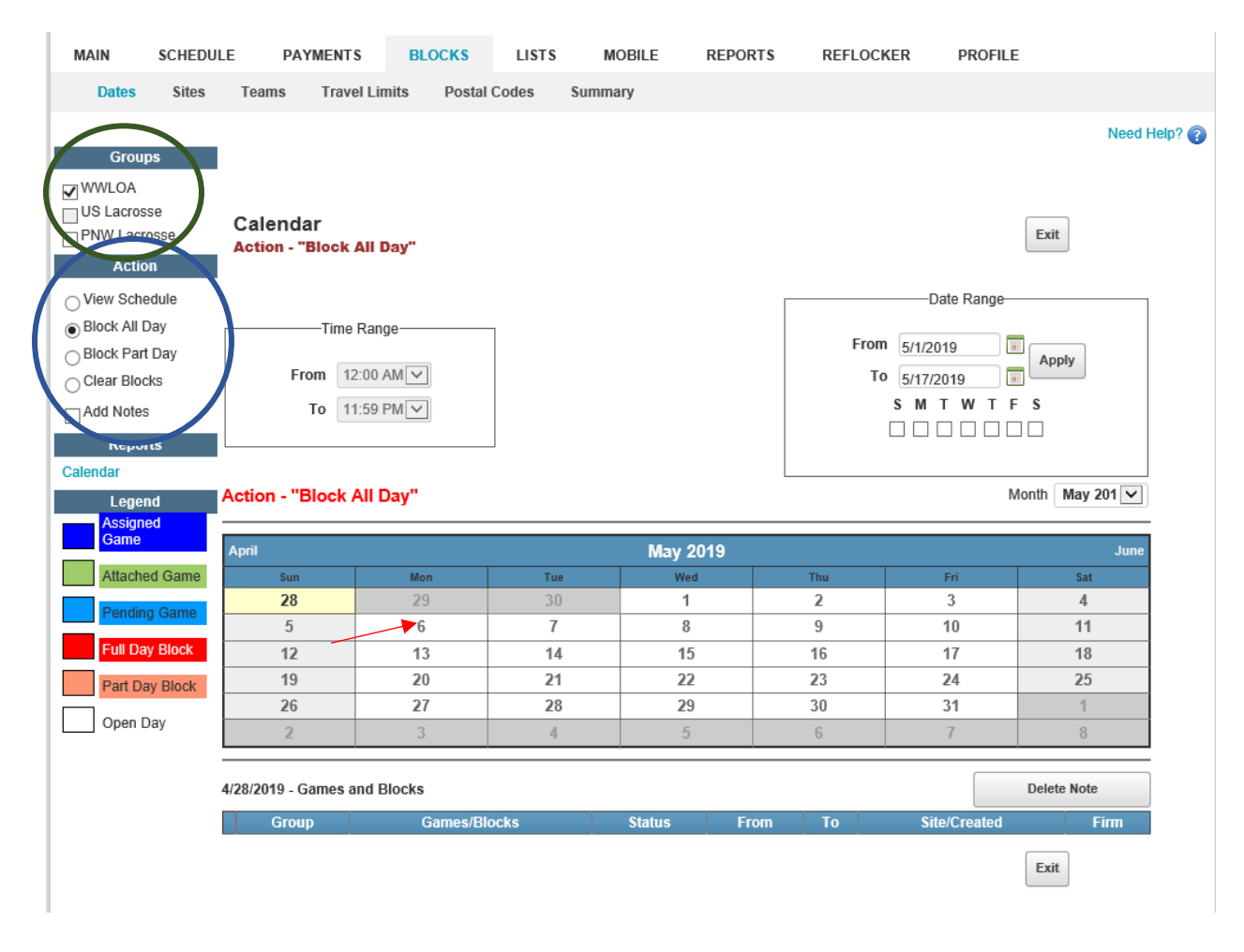

3. Click the day you want to block on the calendar. NOTE: Click on the NUMBER not just on the rectangle (see the Red arrow pointed to May 6<sup>th</sup>)

| MAIN           | SCHEDULE                 | PAYMENTS                             | BLOCKS                     | LISTS                            | MOBILE REP     | ORTS REFLOC                             | KER PROFIL    | E                                                       |
|----------------|--------------------------|--------------------------------------|----------------------------|----------------------------------|----------------|-----------------------------------------|---------------|---------------------------------------------------------|
| Dates          | Sites Te                 | ams Travel L                         | imits Postal               | Codes Sum                        | mary           |                                         |               |                                                         |
| Grou           | ips                      |                                      |                            |                                  |                |                                         |               | Need Help? 👔                                            |
| US Lacros      | sse Ca<br>rosse Ac<br>on | alendar<br>tion - "Block All         | Day"                       |                                  |                |                                         |               | Exit                                                    |
| O View Sch     | edule                    |                                      |                            |                                  |                |                                         | Date Range-   |                                                         |
| Block All      | Day                      | ————Time Ra                          | nge                        | 7                                |                | Eror                                    | n             |                                                         |
| O Block Par    | rt Day                   | From 12:00                           |                            |                                  |                | гю                                      | 5/1/2019      | Apply                                                   |
| Clear Blo      | cks                      | To 11:50                             |                            |                                  |                |                                         | SMTWT         | F S                                                     |
|                | is                       | 10 11.58                             |                            |                                  |                |                                         |               |                                                         |
| Calendar       | orts                     |                                      |                            |                                  |                |                                         |               |                                                         |
| Lege           | and Acti                 | on - "Block All                      | Day"                       |                                  |                |                                         |               | Month May 201 🗸                                         |
| Assign<br>Game | Apri                     | 1                                    |                            |                                  | May 2019       |                                         |               | June                                                    |
| Attach         | ed Game                  | Sun                                  | Mon                        | Tue                              | Wed            | Thu                                     | Fri           | Sat                                                     |
| Pendir         | ng Game                  | 28                                   | 29                         | 30                               | 1              | 2                                       | 3             | 4                                                       |
| Eull Da        | av Block                 | 5                                    | 6                          | 7                                | 8              | 9                                       | 10            | 11                                                      |
|                |                          | 12                                   | 13<br>20                   | 21                               | 15             | 23                                      | 24            | 18                                                      |
| Part D         |                          |                                      |                            |                                  | 6. f.          | 20                                      | 2.1           | 20                                                      |
|                | ay Block                 | 26                                   | 27                         | 28                               | 29             | 30                                      | 31            | 1                                                       |
| Open I         | Day                      | 26                                   | 27<br>3                    | <b>28</b><br>4                   | <b>29</b><br>5 | <b>30</b><br>6                          | 31<br>7       | 1 8                                                     |
| Open I         | Day 5/6/2                | 26<br>2<br>019 - Games and E         | 27<br>3<br>Blocks          | <b>28</b><br>4                   | <b>29</b><br>5 | <b>30</b><br>6                          | 31 7          | 1<br>8<br>Delete Note                                   |
| Open I         | Day<br>5/6/2             | 26<br>2<br>019 - Games and E<br>Grou | 27<br>3<br>Blocks<br>A Gai | 28<br>4<br>mes/Blocks<br>BLOCKED | Status Al      | 30       6       From       I Day Block | 31<br>7<br>To | 1       8       Delete Note       Site/Created     Firm |

NOTE: May 6<sup>th</sup> now appears in RED and is shown as BLOCKED at the bottom of the page (see Red arrow)

#### To block a range of days:

- 1. Check the groups you wish to apply the block to from the list in the Groups list, located in the upper-left corner of the page. This will be WWLOA.
- 2. Click the "Block All Day" button in the Action menu, located on the left side of the calendar page.

- 3. Enter a start and end date in the "Date Range" box, located on the right side of the calendar page (shown in the Blue circle in the screen shot below).
- 4. Check the boxes for each day of the week you wish to block, located just under the date range boxes.

| WWLOA<br>US Lacrosse<br>PNW Lacross<br>Action                                                                                                    | Calendar<br>Action - "Block                                                         | All Day"                                                        |                                       |                                                  |   |                                      |                                            | Exit                                                                                          |
|----------------------------------------------------------------------------------------------------|-------------------------------------------------------------------------------------|-----------------------------------------------------------------|---------------------------------------|--------------------------------------------------|---|--------------------------------------|--------------------------------------------|-----------------------------------------------------------------------------------------------|
| ) View Schedule<br>) Block All Day<br>) Block Part Day<br>) Clear Blocks                                                                                   | Time<br>From 12                                                                     | Range                                                           |                                       |                                                  |   | Fro                                  | Date Range                                 | Apply                                                                                         |
| Add Notes                                                                                                    | To 11                                                                               | 1:59 PM                                                         |                                       |                                                  |   |                                      |                                            | 3                                                                                             |
| Reports                                                                                                    |                                                                                     |                                                                 |                                       |                                                  |   |                                      |                                            |                                                                                               |
| Reports<br>lendar<br>Legend                                                                                                    | Action - "Block                                                                     | All Day"                                                        |                                       |                                                  |   |                                      | M                                          | onth May 201 🗸                                                                                |
| Reports<br>lendar<br>Legend<br>Assigned<br>Game                                                                                                    | Action - "Block /                                                                   | All Day"                                                        |                                       | May 2019                                         | ) |                                      | M                                          | onth May 201 V                                                                                |
| Reports<br>lendar<br>Legend<br>Assigned<br>Game<br>Attached Game                                                                                           | Action - "Block /<br>April<br>Sun                                                   | All Day"<br>Mon                                                 | Tue                                   | May 2019<br>Wed                                  | ) | Thu                                  | M                                          | onth May 201 V<br>June<br>Sat                                                                 |
| Reports<br>lendar<br>Legend<br>Assigned<br>Game<br>Attached Game                                                                                           | Action - "Block /<br>April<br>28                                                    | All Day"<br>Mon<br>29                                           | Tue<br>30                             | May 2019<br>Wed<br>1                             | ) | Thu<br>2                             | M<br>Fri<br>3                              | onth May 201 V<br>June<br>Sat<br>4                                                            |
| Reports<br>lendar<br>Legend<br>Assigned<br>Game<br>Attached Game<br>Pending Game                                                                           | Action - "Block /<br>April<br>28<br>5                                               | All Day"<br>Mon<br>29<br>6                                      | Tue<br>30<br>7                        | May 2019<br>Wed<br>1<br>8                        | ) | Thu<br>2<br>9                        | Fri 3<br>10                                | onth May 201  June Sat 4 11                                                                   |
| Reports<br>lendar<br>Legend<br>Assigned<br>Game<br>Attached Game<br>Pending Game<br>Full Day Block                                                         | Action - "Block /<br>April<br>28<br>5<br>12                                         | All Day"<br>Mon<br>29<br>6<br>13                                | Tue<br>30<br>7<br>14                  | May 2019<br>Wed<br>1<br>8<br>15                  |   | Thu<br>2<br>9<br>16                  | M<br>Fri<br>3<br>10<br>17                  | June<br>Sat<br>4<br>11<br>18                                                                  |
| Reports Iendar Legend Assigned Game Attached Game Pending Game Full Day Block Part Day Block                                                               | Action - "Block A<br>April<br>28<br>5<br>12<br>19                                   | All Day"<br>Mon<br>29<br>6<br>13<br>20                          | Tue<br>30<br>7<br>14<br>21            | May 2019<br>Wed<br>1<br>8<br>15<br>22            |   | Thu<br>2<br>9<br>16<br>23            | Fri<br>3<br>10<br>17<br>24                 | June           Sat           4           11           18           25                         |
| Reports Iendar Legend Assigned Game Attached Game Pending Game Full Day Block Part Day Block                                                               | Action - "Block /<br>April<br>28<br>5<br>12<br>19<br>26                             | All Day"<br>Mon<br>29<br>6<br>13<br>20<br>27                    | Tue<br>30<br>7<br>14<br>21<br>28      | May 2019<br>Wed<br>1<br>8<br>15<br>22<br>29      |   | Thu<br>2<br>9<br>16<br>23<br>30      | M<br>Fri<br>3<br>10<br>17<br>24<br>31      | June           Sat           4           11           18           25           1             |
| Reports<br>Rendar<br>Legend<br>Assigned<br>Game<br>Attached Game<br>Pending Game<br>Full Day Block<br>Part Day Block<br>Open Day                           | Action - "Block /<br>April<br>28<br>5<br>12<br>19<br>26<br>2                        | All Day"<br>Mon<br>29<br>6<br>13<br>20<br>27<br>3               | Tue<br>30<br>7<br>14<br>21<br>28<br>4 | May 2019<br>Wed<br>1<br>8<br>15<br>22<br>29<br>5 |   | Thu<br>2<br>9<br>16<br>23<br>30<br>6 | M<br>Fri<br>3<br>10<br>17<br>24<br>31<br>7 | June           Sat           4           11           18           25           1           8 |
| Reports       endar       Legend       Assigned       Game       Attached Game       Pending Game       Full Day Block       Part Day Block       Open Day | Action - "Block /<br>April<br>28<br>5<br>12<br>19<br>26<br>2<br>4/30/2019 - Games a | All Day"<br>Mon<br>29<br>6<br>13<br>20<br>27<br>3<br>and Blocks | Tue<br>30<br>7<br>14<br>21<br>28<br>4 | May 2019<br>Wed<br>1<br>8<br>15<br>22<br>29<br>5 |   | Thu<br>2<br>9<br>16<br>23<br>30<br>6 | M                                          | onth May 201 ✓<br>June<br>Sat<br>4<br>11<br>18<br>25<br>1<br>8<br>8<br>Delete Note            |

5. Click the "Apply" button. (I choose to block all day every M, W & F between May 1<sup>st</sup> and May 14<sup>th</sup>. And they all are shown in Red = Blocked in the screen shot below.

| Groups WWUOA US Lacrosse PNW Lacrosse Action | Calendar<br>Action - "Block | All Day"  |       |          |      |      |              | Exit            |
|----------------------------------------------|-----------------------------|-----------|-------|----------|------|------|--------------|-----------------|
| O View Schedule                              |                             |           |       |          | Г    |      | Date Range   |                 |
| Block All Day                                | Time                        | Range     | 7     |          |      | From |              |                 |
| O Block Part Day                             |                             |           |       |          |      | FIU  | 5/1/2019     | Apply           |
| Clear Blocks                                 | From 12                     | 2:00 AM   |       |          |      | Т    | 0 5/14/2019  |                 |
| Add Notes                                    | To 11                       | :59 PM 🗸  |       |          |      |      | SMTWTF       | S S             |
| Reports                                      |                             |           |       |          |      |      |              |                 |
| Calendar                                     |                             |           |       |          |      |      |              |                 |
| Legend                                       | Action - "Block             | All Day"  |       |          |      |      | N            | Nonth May 201 🗸 |
| Assigned                                     |                             |           |       |          |      |      |              |                 |
| Game                                         | April                       |           |       | May 2019 |      |      |              | June            |
| Attached Game                                | Sun                         | Mon       | Tue   | Wed      |      | Thu  | Fri          | Sat             |
| Pending Game                                 | 28                          | 29        | 30    | 1        |      | 2    | 3            | 4               |
|                                              | 5                           | 6         | 7     | 8        |      | 9    | 10           | 11              |
| Full Day Block                               | 12                          | 13        | 14    | 15       |      | 16   | 17           | 18              |
| Part Day Block                               | 19                          | 20        | 21    | 22       |      | 23   | 24           | 25              |
| Open Dav                                     | 26                          | 27        | 28    | 29       | _    | 30   | 31           | 1               |
|                                              | 2                           | 3         | 4     | 5        |      | 6    | 7            | 8               |
|                                              | 4/30/2019 - Games a         | nd Blocks |       |          |      |      |              | Delete Note     |
|                                              | Group                       | Games/Bl  | locks | Status   | From | То   | Site/Created | Firm            |
|                                              |                             |           |       |          |      |      |              | Exit            |

### **Block Part Day**

### To block a specific time of day on a single day:

- Check the groups you wish to apply the block to from the list in the Groups list, located in the upper-left corner of the page. This will be WWLOA (circled in Green).
- 2. Click the "Block Part Day" button in the Action menu, located on the left side of the calendar page (circled in Blue).
- 3. Enter the start time and end time of the block in the "Time Range" box, located just above the calendar (circled in Red). I have selected 8am 4pm
- Click the day you want to block on the calendar (see Red arrow pointed at May 6th). NOTE: you need to click on the NUMBER rather than the rectangle containing the number.

| Groups                                                                                                    |                                                         |                                  |                                  |                                             |                                 |                                  | 1000                                                    |
|----------------------------------------------------------------------------------------------------|---------------------------------------------------------|----------------------------------|----------------------------------|---------------------------------------------|---------------------------------|----------------------------------|---------------------------------------------------------|
| ) WWLOA<br>) US Lacrosse<br>                                                                                                | Calendar<br>Action - "Block                             | Part Day"                        |                                  |                                             |                                 |                                  | Exit                                                    |
| View Schedule                                                                                                    |                                                         |                                  |                                  |                                             |                                 | Date Range                       |                                                         |
| Block All Day                                                                                                    | Time                                                    | Range                            | 7                                |                                             | Eron                            |                                  |                                                         |
| ) Block Part Day                                                                                                    |                                                         |                                  |                                  |                                             | FIO                             | 5/1/2019                         | Apply                                                   |
| Clear Blocks                                                                                                    | From 8:                                                 | 00 AM 🗸                          |                                  |                                             | T                               | 5/14/2019                        |                                                         |
| - Add Mataa                                                                                                    | Το 41                                                   | 00 PM 🗸                          |                                  |                                             |                                 | SMTWT                            | F S                                                     |
| Add Notes                                                                                                    | 10 4.                                                   |                                  |                                  |                                             |                                 |                                  |                                                         |
|                                                                                                    |                                                         |                                  |                                  |                                             |                                 |                                  |                                                         |
| Add Notes                                                                                                    |                                                         |                                  |                                  |                                             |                                 |                                  |                                                         |
| nau Notes<br>nepot(\$<br>alendar<br>Legend                                                                                  | Action - "Block F                                       | Part Day"                        |                                  |                                             |                                 |                                  | Month May 201                                           |
| Aud Notes<br>reports<br>alendar<br>Legend<br>Assigned<br>Game                                                               | Action - "Block F                                       | Part Day"                        |                                  | May 2019                                    |                                 |                                  | Month May 201                                           |
| Aud Notes<br>Reputs<br>alendar<br>Legend<br>Assigned<br>Game<br>Attached Game                                               | Action - "Block F<br>April                              | Part Day"                        | Tue                              | May 2019<br>Wed                             | Thu                             | Fri                              | Month May 201<br>Jun<br>Sat                             |
| Aud Notes<br>Reputts<br>alendar<br>Legend<br>Assigned<br>Game<br>Attached Game<br>Pending Game                              | Action - "Block F<br>April<br>28                        | Part Day"                        | <b>Tue</b><br>30                 | May 2019<br><sup>Wed</sup>                  | Thu<br>2                        | Fri<br>3                         | Month May 201<br>Jun<br>Sat<br>4                        |
| Aud Notes<br>reputs<br>alendar<br>Legend<br>Assigned<br>Game<br>Attached Game<br>Pending Game                               | Action - "Block F<br>April<br>28<br>5                   | Mon<br>29<br>6                   | Tue<br>30<br>7                   | May 2019<br>Wed<br>1<br>8                   | Thu<br>2<br>9                   | Fri<br>3<br>10                   | Month May 201<br>Jun<br>Sat<br>4<br>11                  |
| Aud Notes<br>reportS<br>alendar<br>Legend<br>Assigned<br>Game<br>Attached Game<br>Pending Game<br>Full Day Block            | Action - "Block F<br>April<br>28<br>5<br>12             | Mon<br>29<br>6<br>13             | Tue<br>30<br>7<br>14             | May 2019<br>Wed<br>1<br>8<br>15             | Thu<br>2<br>9<br>16             | Eri<br>3<br>10<br>17             | Month May 201<br>Jun<br>Sat<br>4<br>11<br>18            |
| Aud Notes  reports  alendar  Legend  Assigned  Game  Attached Game  Pending Game  Full Day Block  Part Day Block            | Action - "Block F<br>April<br>28<br>5<br>12<br>19       | Mon<br>29<br>6<br>13<br>20       | Tue<br>30<br>7<br>14<br>21       | May 2019<br>Wed<br>1<br>8<br>15<br>22       | Thu<br>2<br>9<br>16<br>23       | Fri<br>3<br>10<br>17<br>24       | Month May 201<br>Jun<br>Sat<br>4<br>11<br>18<br>25      |
| Add Notes  ReportS  alendar  Legend  Assigned  Game  Attached Game  Pending Game  Full Day Block  Part Day Block  Case Bari | Action - "Block F<br>April<br>28<br>5<br>12<br>19<br>26 | Mon<br>29<br>6<br>13<br>20<br>27 | Tue<br>30<br>7<br>14<br>21<br>28 | May 2019<br>Wed<br>1<br>8<br>15<br>22<br>29 | Thu<br>2<br>9<br>16<br>23<br>30 | Fri<br>3<br>10<br>17<br>24<br>31 | Month May 201<br>Jun<br>Sat<br>4<br>11<br>18<br>25<br>1 |

U

Once you have clicked on the number of the day the screen changes the color of the date to beige and the times that are blocked are shown in the box below the calendar.

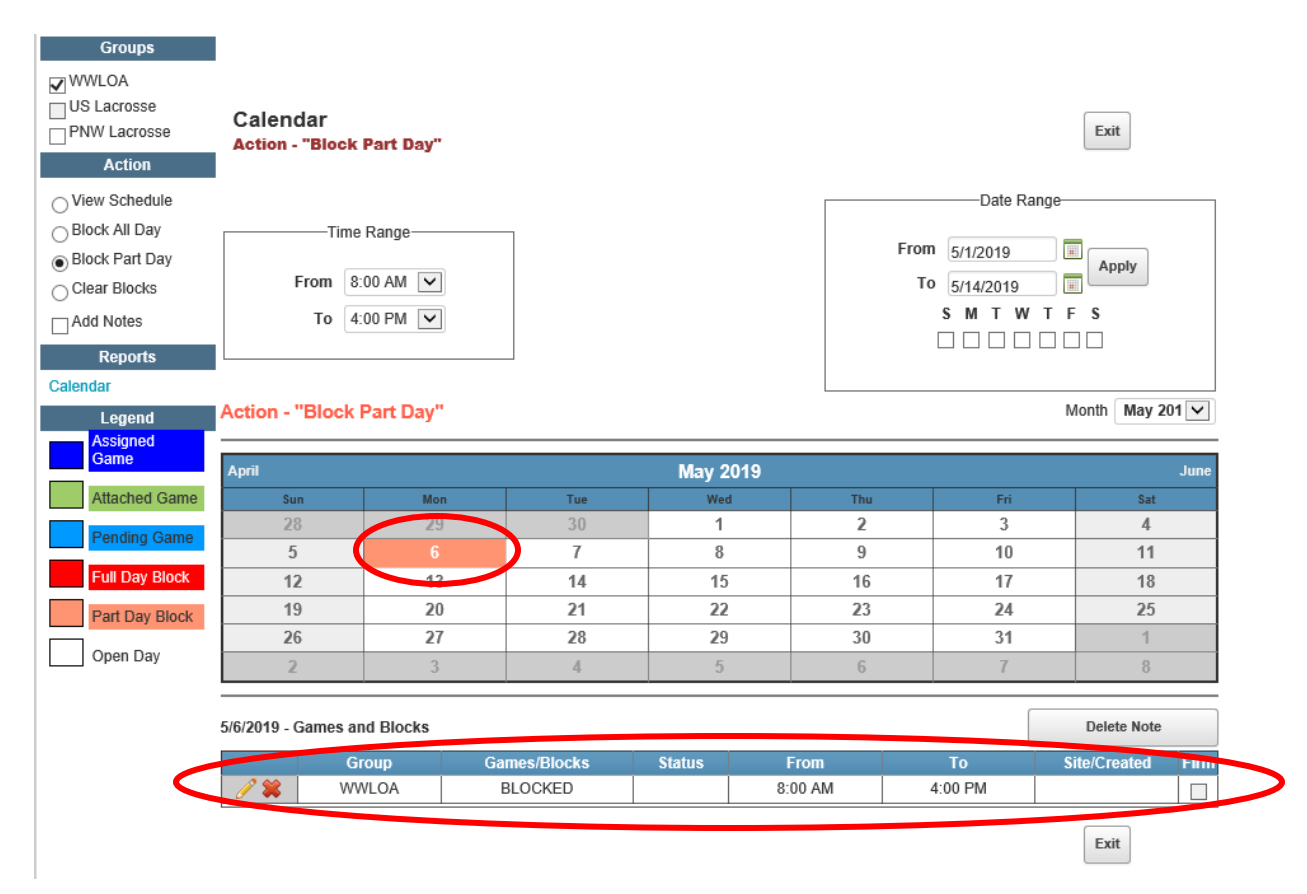

#### To block a specific time of day on a range of days:

- Check the groups you wish to apply the block to from the list in the Groups list, located in the upper-left corner of the page. This will be WWLOA (circled in Green).
- 2. Click the "Block Part Day" button in the Action menu, located on the left side of the calendar page (circled in Blue).
- 3. Enter the start time and end time of the block in the "Time Range" box (circled in Red), located just above calendar.
- 4. Enter a start and end date in the "Date Range" box, located on the right side of the calendar page (circled in Purple).
- 5. Check the boxes for each day of the week you wish to block, located just under the date range boxes. I have selected to block 8am-4pm M-F from May 1<sup>st</sup> through May 31<sup>st</sup>.

| Groups WWLOA US Lacrosse WW Lacrose WW Lacrose Use Schedule Block All Day Block Part Day Clear Blocks Add Notes Reports Calendar Legend Accined | Calendar<br>Action - "Block<br>Time<br>From 8<br>To 4<br>Action - "Block | Part Day"<br>Range<br>00 AM 💙<br>00 PM 💙<br>Part Day" |     |          | From<br>To | Date Range<br>5/1/2019<br>5/31/2019<br>S M T W T F<br>S M T W T F<br>S M T W T F | Exit<br>Apply<br>S |
|----------------------------------------------------------------------------------------------------|--------------------------------------------------------------------------|-------------------------------------------------------|-----|----------|------------|----------------------------------------------------------------------------------|--------------------|
| Game                                                                                                    | April                                                                    |                                                       |     | May 2019 |            |                                                                                  | June               |
| Attached Game                                                                                                    | Sun                                                                      | Mon                                                   | Tue | Wed      | Thu        | Fri                                                                              | Sat                |
| Pending Game                                                                                                    | 28                                                                       | 29                                                    | 30  | 1        | 2          | 3                                                                                | 4                  |
| r chung dame                                                                                                    | 5                                                                        | 6                                                     | 7   | 8        | 9          | 10                                                                               | 11                 |
| Full Day Block                                                                                                    | 12                                                                       | 13                                                    | 14  | 15       | 16         | 17                                                                               | 18                 |
| Part Day Block                                                                                                    | 19                                                                       | 20                                                    | 21  | 22       | 23         | 24                                                                               | 25                 |
|                                                                                                    | 26                                                                       | 27                                                    | 28  | 29       | 30         | 31                                                                               | 1                  |
| Upen Day                                                                                                    | 2                                                                        | 3                                                     | 4   | 5        | 6          | 7                                                                                | 8                  |

6. Click the "Apply" button. As shown below, all those days now appear in beige signifying the block of part of each of those days.

| Groups                                |                             |           |              |          |         |               |                   |
|---------------------------------------|-----------------------------|-----------|--------------|----------|---------|---------------|-------------------|
| WWLOA US Lacrosse PNW Lacrosse Action | Calendar<br>Action - "Block | Part Day" |              |          |         |               | Exit              |
| ○ View Schedule                       | I                           |           |              |          |         | Date Rang     | 2                 |
| Block All Day                         | Time                        | Pango     |              |          |         | Dato Hang     | -                 |
| Block Part Day                        | Time                        | Nalige    |              |          | 1       | From 5/1/2019 |                   |
|                                       | From 8:                     | V MA 00:  |              |          |         | T0 5/21/2010  | Apply             |
|                                       |                             |           |              |          |         | SMTWT         | FS                |
| Add Notes                             | 10 43                       | 00 PM 🗸   |              |          |         |               |                   |
| Reports                               |                             |           |              |          |         |               |                   |
| Calendar                              |                             |           |              |          |         |               |                   |
| Legend                                | Action - "Block             | Part Day" |              |          |         |               | Month May 201 🗸   |
| Assigned                              |                             |           |              |          |         |               |                   |
| Game                                  | April                       |           |              | May 2019 | 9       |               | June              |
| Attached Game                         | Sun                         | Mon       | Tue          | Wed      | Thu     | Fri           | Sat               |
| Pending Game                          | 28                          | 29        | 30           | 1        |         |               | 4                 |
|                                       | 5                           | 6         |              |          |         |               | 11                |
| Full Day Block                        | 12                          | 13        | 14           |          |         | 17            | 18                |
| Part Day Block                        | 19                          | 20        | 21           | 22       | 23      | 24            | 25                |
|                                       | 26                          | 27        |              | 29       |         |               | 1                 |
| Open Day                              | 2                           | 3         | 4            | 5        | 6       | 7             | 8                 |
|                                       | 5/6/2019 - Games ar         | nd Blocks |              |          |         |               | Delete Note       |
|                                       | Gi                          | roup      | Games/Blocks | Status   | From    | То            | Site/Created Firm |
|                                       | 🧷 🗱 🛛 🗤                     | VLOA      | BLOCKED      |          | 8:00 AM | 4:00 PM       |                   |
|                                       |                             |           |              |          |         |               |                   |

**Important Note:** When blocking specific times of day, please be aware that part-day blocks affect assigning-related restrictions as well as start-times for games. For example, if you block out a day from 12:00 noon to 3:00pm, you may not be eligible to be assigned to a 3:15pm start time because you may have to travel more than 15 minutes to the site, or your assigner may have placed a requirement to be on-site 30 minutes early for the game.

### <u>Clear Blocks</u>

#### To clear a block from a single day:

- 1. Check the groups you wish to un-block from the list in the Groups list, located in the upper-left corner of the page. This will be WWLOA (circled in Green)
- 2. Click the "Clear Blocks" button in the Action menu, located on the left side of the calendar page (circled in Blue).

3. Click the day you want to clear on the calendar. NOTE: you must click on the NUMBER of the date. (See Red arrow)

| WWLOA<br>US Lacrosse<br>PNW Lacrosse<br>Action                                                                    | Calendar<br>Action - "Clear I                     | Blocks"                              |                                  |                                             |                                 |                                              | Exit                                                       |
|----------------------------------------------------------------------------------------------------|---------------------------------------------------|--------------------------------------|----------------------------------|---------------------------------------------|---------------------------------|----------------------------------------------|------------------------------------------------------------|
| View Schedule Block All Day Block Part Day Clear Blocks                                                           | From 8:                                           | Range                                |                                  |                                             | Fro                             | Date Range<br>5/1/2019<br>5/31/2019<br>SMTWT | F S                                                        |
| Calendar<br>Legend                                                                                                | Action - "Clear E                                 | Blocks"                              |                                  |                                             |                                 |                                              | Month May 201                                              |
| Calendar<br>Legend<br>Assigned<br>Game                                                                            | Action - "Clear E                                 | Blocks"                              |                                  | May 2019                                    |                                 |                                              | Month May 201 V                                            |
| Calendar<br>Legend<br>Assigned<br>Game<br>Attached Game                                                           | Action - "Clear E                                 | Blocks"                              | Tue                              | May 2019<br>Wed                             | Thu                             | Fri                                          | Month May 201 V<br>June                                    |
| Calendar Legend Assigned Game Attached Game Depending Game                                                        | Action - "Clear E                                 | Blocks"<br>Mon<br>29                 |                                  | May 2019<br>Wed                             | Thu<br>2                        | Fri 3                                        | Month May 201<br>June                                      |
| Calendar Legend Assigned Game Attached Game Pending Game                                                          | Action - "Clear E                                 | Blocks"<br>29                        | Tue<br>30<br>7                   | May 2019<br>Wed<br>1<br>8                   | Thu<br>2<br>9                   | Fri<br>3<br>10                               | Month May 201<br>June<br>Sat<br>4<br>11                    |
| Calendar Legend Assigned Game Attached Game Pending Game Full Day Block                                           | Action - "Clear E<br>April<br>28<br>5<br>12       | Mon<br>29<br>6<br>13                 | Tue<br>30<br>7<br>14             | May 2019<br>Wed<br>1<br>8<br>15             | Thu<br>2<br>9<br>16             | Fri<br>3<br>10<br>17                         | Month May 201<br>June<br>Sat<br>4<br>11<br>18              |
| Add Notes  Particle  Calendar  Legend  Assigned Game  Attached Game  Pending Game  Full Day Block  Part Day Block | Action - "Clear E<br>April<br>28<br>5<br>12<br>19 | Blocks"<br>29<br>6<br>13<br>20       | Tue<br>30<br>7<br>14<br>21       | May 2019<br>Wed<br>1<br>8<br>15<br>22       | Thu<br>2<br>9<br>16<br>23       | Fri<br>3<br>10<br>17<br>24                   | Month May 201<br>June<br>Sat<br>4<br>11<br>18<br>25        |
| Add Notes  Particle Calendar  Legend Assigned Game Attached Game Pending Game Full Day Block Part Day Block       | Action - "Clear E<br>April 28 5 12 19 26          | Blocks"<br>29<br>6<br>13<br>20<br>27 | Tue<br>30<br>7<br>14<br>21<br>28 | May 2019<br>Wed<br>1<br>8<br>15<br>22<br>29 | Thu<br>2<br>9<br>16<br>23<br>30 | Fri<br>3<br>10<br>17<br>24<br>31             | Month May 201 V<br>June<br>Sat<br>4<br>11<br>18<br>25<br>1 |

The date now appears without the beige highlighting signifying that the day is not blocked. (see Red arrow)

| Groups                                |                               |         |     |          |      |            |                 |
|---------------------------------------|-------------------------------|---------|-----|----------|------|------------|-----------------|
| WWLOA US Lacrosse PNW Lacrosse Action | Calendar<br>Action - "Clear E | llocks" |     |          |      |            | Exit            |
| O View Schedule                       |                               |         |     |          |      | Date Range |                 |
| O Block All Day                       | Time                          | Range   |     |          | _    |            |                 |
| O Block Part Day                      | _                             |         |     |          | Fron | 1 5/1/2019 | Apply           |
| Clear Blocks                          | From 8:0                      | V MA 00 |     |          | Te   | 5/31/2019  |                 |
| Add Notes                             | To 4:0                        | 00 PM 🔽 |     |          |      | SMTWTF     | s               |
| Reports                               |                               |         |     |          |      |            |                 |
| Calendar                              |                               |         |     |          |      |            |                 |
| Legend                                | Action - "Clear B             | locks"  |     |          |      | N          | Nonth May 201 🗸 |
| Assigned                              |                               |         |     |          |      |            |                 |
| Game                                  | April                         |         |     | May 2019 |      |            | June            |
| Attached Game                         | Sun                           | Mon     | Tue | Wed      | Thu  | Fri        | Sat             |
| Pending Game                          | 28                            | 29      | 30  | 1        | 2    |            | 4               |
|                                       | 5                             | 6       | 7   |          |      |            | 11              |
| Full Day Block                        | 12                            | 13      | 14  |          |      | 17         | 18              |
| Part Day Block                        | 19                            |         | 21  | 22       | 23   |            | 25              |
| Open Day                              | 26                            |         | 28  | 29       |      |            | 1               |
| Open Day                              | 2                             | 3       | 4   | 5        | 6    | 7          | 8               |
|                                       |                               |         |     |          |      |            |                 |

#### To clear blocks from a range of days:

- 1. Check the groups you wish to un-block from the list in the Groups list, located in the upper-left corner of the page. This will be WWLOA (circled in Green)
- 2. Click the "Clear Blocks" button in the Action menu, located on the left side of the calendar page (circled in Blue).
- 3. Enter a start and end date in the "Date Range" box (circled in Purple), located on the right side of the calendar page.
- 4. Check the boxes for each day of the week you wish to clear, located just under the date range boxes. I have selected M, W & F from May 1<sup>st</sup> through May 31<sup>st</sup>.

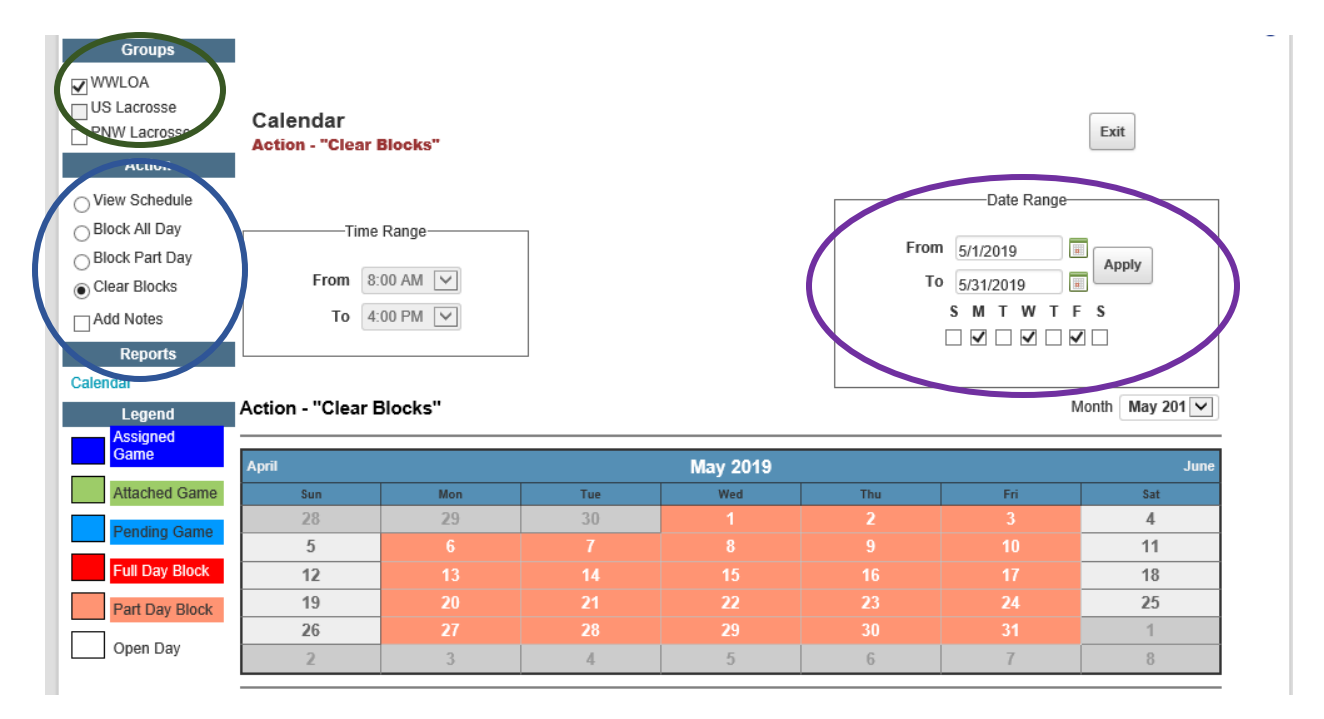

5. Click the "Apply" button. The beige highlighting is now gone from those days signifying that the blocks have been removed.

| Groups                                |                               |         |     |          |      |            |           |
|---------------------------------------|-------------------------------|---------|-----|----------|------|------------|-----------|
| WWLOA US Lacrosse PNW Lacrosse Action | Calendar<br>Action - "Clear I | Blocks" |     |          |      |            | Exit      |
| O View Schedule                       |                               |         |     |          |      | Date Range |           |
| ⊖ Block All Day<br>⊖ Block Part Day   | Time                          | Range   |     |          | From | 5/1/2019   | Apply     |
| Clear Blocks                          | From 8:                       | 00 AM 🔽 |     |          | To   | 5/31/2019  |           |
| Add Notes                             | To 4:                         | 00 PM 🔽 |     |          |      | SMTWTF     | s s       |
| Reports                               |                               |         |     |          |      |            |           |
| Calendar                              |                               |         |     |          |      |            |           |
| Legend                                | Action - "Clear E             | Blocks" |     |          |      | N          | May 201 V |
| Assigned<br>Game                      | Anril                         |         |     | May 2019 |      |            | lune      |
| Attached Game                         | Sun                           | Mon     | Tue | Wed      | Thu  | Fri        | Sat       |
| Rending Come                          | 28                            | 29      | 30  | 1        | 2    | 3          | 4         |
| Fending Game                          | 5                             | 6       | 7   | 8        | 9    | 10         | 11        |
| Full Day Block                        | 12                            | 13      | 14  | 15       | 16   | 17         | 18        |
| Part Day Block                        | 19                            | 20      | 21  | 22       | 23   | 24         | 25        |
| Open Day                              | 26                            | 27      | 28  | 29       | 30   | 31         | 1         |
|                                       | 2                             | 3       | 4   | 5        | 6    | 7          | 8         |

#### NOTE:

Days that are OPEN appear in white or light grey Days that have partial blocks appear in beige Days that have full blocks appear in red Days that have an assigned game appear in blue

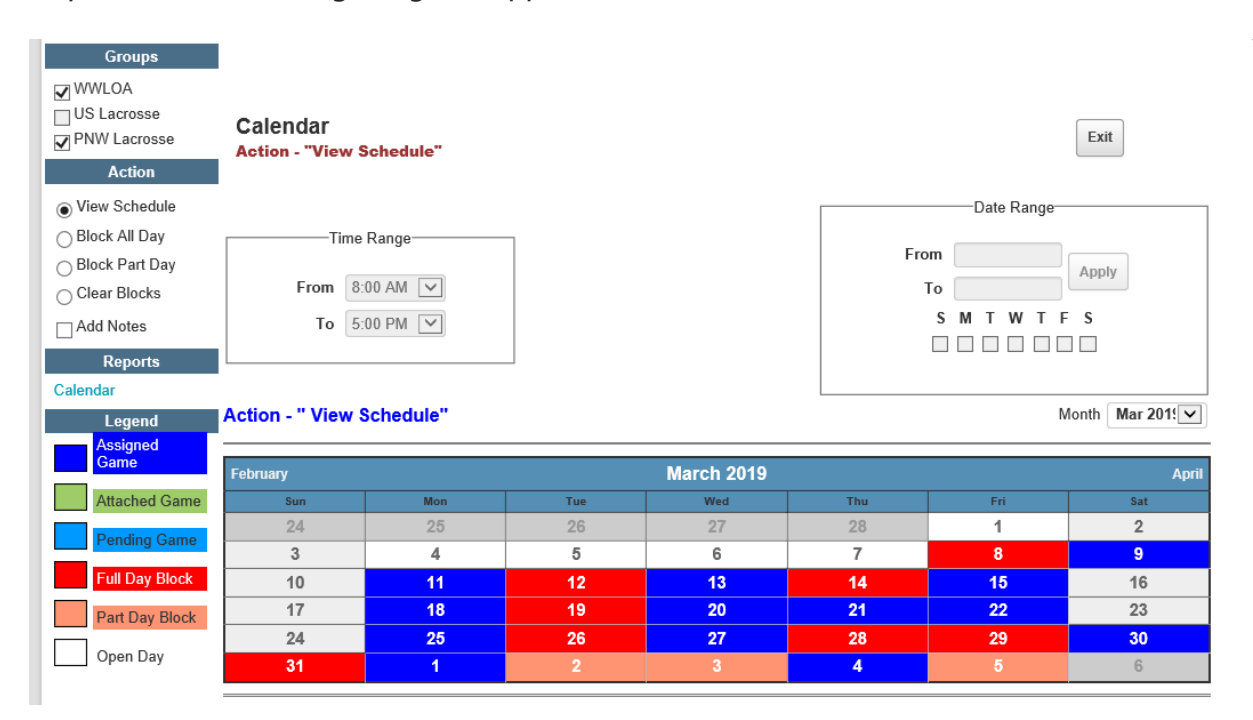